# Gegevens down- en uploaden in MijnSazas

Als klant van Sazas maakt u gebruik van de mijn-omgeving van Sazas: <u>MijnSazas</u>. In MijnSazas vindt u de belangrijkste informatie over uw verzuimverzekering terug. U kunt er:

- Facturen, uitkeringsspecificaties en verzekeringsbewijzen bekijken en downloaden
- Uw verzekering(en) bekijken
- Het dekkingsoverzicht per verzekerde medeweker inzien
- Cao-wijzigingen invoeren
- Ziek- en betermeldingen doorgeven
- Medewerkers in- en uit dienst melden
- Adresgegevens van medewerkers aanpassen
- De verzuimhistorie per medewerker inzien
- Loongegevens van medewerkers doorgeven

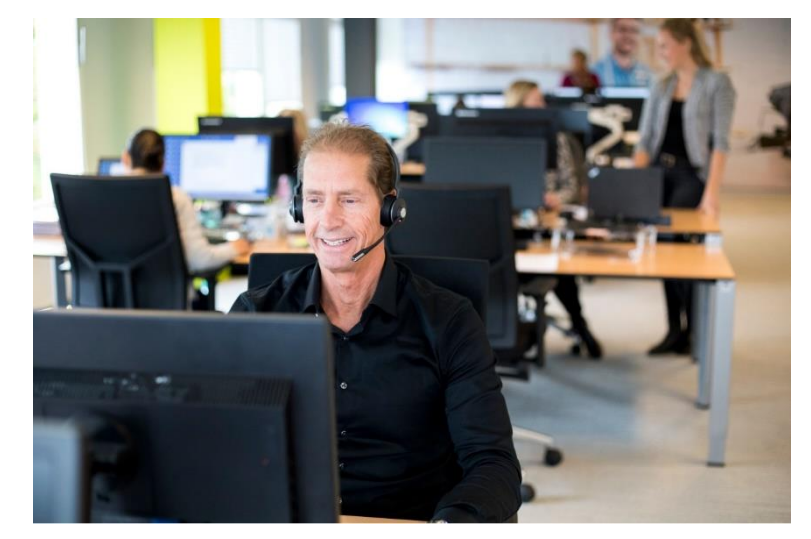

## Gegevens van uw medewerkers aanpassen in 3 stappen

Voortaan kunt u heel makkelijker gegevens van uw verzekerde medewerkers aanpassen.

- **Stap 1:** Met de nieuwe down- en uploadfunctie kunt u in MijnSazas een Excel-bestand downloaden. Hierin staan de gegevens van uw verzekerde medewerkers zoals deze op dat moment bij ons bekend zijn.
- **Stap 2:** In dit Excel-bestand kunt u gegevens aanpassen en deze wijzigingen slaat u op.
- **Stap 3:** Dit aangepaste bestand kunt u weer uploaden in MijnSazas. Wij verwerken de nieuwe gegevens in de administratie van uw verzekering.

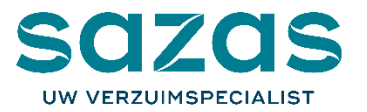

## Zo werkt het: stap 1

U start met inloggen op MijnSazas door bovenaan de homepage van onze website te klikken op het MijnSazas-icoon  $\rightarrow$ Of u klikt op <u>deze link</u> Bij de start van uw verzekering heeft u van ons uw inloggegevens ontvangen.

Bent u ingelogd, dan ziet u links in beeld het onderdeel Down- en Upload staan. 🔶

| SAZAS<br>UW VERZUIMSPECIALIST | Q Zoek op naam, woonplaat | s, geboortedatum | Ingelogd als  | s: X-COL-  | Profiel   Uitloggen |
|-------------------------------|---------------------------|------------------|---------------|------------|---------------------|
| ★ Overzicht                   | *                         |                  |               |            |                     |
| Werknemers                    | Poli ummer:               |                  |               | V          | Verknemers 11       |
| 🕖 Down- en Upload 🤞           | Producton                 |                  |               |            |                     |
| Documenten                    | Froducten                 |                  |               |            |                     |
| Verzekering aanpassen?        |                           | SAZAS Verzuim    | SAZAS Plus    | Arbo       | Compleet 🗸          |
|                               | ArbeidsOngeschikt         | e werknemers     |               |            |                     |
|                               | • Werknemer               | Woonplaats       | Geboortedatum | AO sinds   |                     |
| Bedrijfsgegevens              |                           | Amhem            | 23-01-1976    | 14-01-2021 | Herstel melden      |
| Klantenoverzicht              |                           | Apeldoorn        | 11-07-1975    | 10-11-2020 | Herstel melden      |

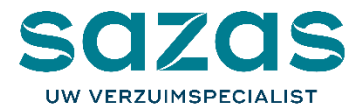

Klikt u hierop dan klapt er in de balk een kort menu open met twee opties: Download en Upload (zie 1 in afbeelding). U start automatisch bij het onderdeel 'Download'. Daarnaast ziet u in uw scherm een keuzemenu (zie 2 in afbeelding) + uitleg over hoe de down- en upload functie kunt gebruiken.  $\checkmark$ 

| * Overzicht      | • Boundad                                                                                                    |
|------------------|----------------------------------------------------------------------------------------------------|
| Werknemers       |                                                                                                    |
| Down- en Upload  | Keuze v 2 Download                                                                                                    |
| Download         | 1 Hoe kunt u dit gebruiken                                                                                                    |
| Upload           | Met de download functie maakt u een overzicht van uw werknemersbestand.<br>Er zijn 2 keuzemogelijkheden:                                                                                                    |
| Documenten       | actieve dienstverbanden                                                                                                    |
| Verzekering      | actieve dienstverbanden + dienstverbanden met een einddatum in de afgelopen 6 maanden                                                                                                    |
| aanpassen?       | Zodra u op de [download] button klikt wordt het overzicht gedownload naar uw computer. U kunt het openen in Excel. Het overzicht kunt u gebruiken voor uw eigen administratie of om personeelsmutaties te melden aan Sazas.        |
|                  | Als u het overzicht gebruikt voor het doorgeven van personeelsmutaties zorg er dan voor dat u de indeling van het Excel-                                                                                                    |
|                  | overzicht niet wijzigt! Nadat u aanpassingen heeft gedaan moet u het bestand weer opslaan op uw eigen computer. U geeft de<br>wijzigingen door aan Sazas door het aangepaste bestand met de uploadfunctie naar Sazas te versturen. |
| Bedrijfsgegevens | Voorbeeld                                                                                                    |
| Klantenoverzicht | Wijzig de relevante gegevens van 1 of meerdere werknemers:                                                                                                    |
|                  | voeg een datum uit dienst toe                                                                                                    |
|                  | wijzig een adres                                                                                                    |
|                  | voeg een nieuwe werknemer toe                                                                                                    |
|                  | Sla het bestand op en upload het aangepaste bestand                                                                                                    |

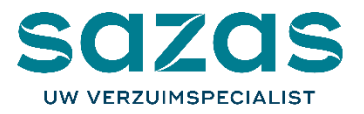

Voor het downloaden van het Excel-bestand kunt u kiezen uit twee opties:

1. Actief:

Dit zijn alle medewerkers die op dat moment werkzaam zijn in uw bedrijf (en die bij ons bekend zijn)

2. +6 maanden uit dienst:

Dit zijn alle medewerkers die op dat moment werkzaam zijn in uw bedrijf (en die bij ons bekend zijn), plus de medewerkers die de afgelopen 6 maanden uit dienst zijn gegaan. Deze laatste optie is handig wanneer een medewerker opnieuw in dienst treedt.

| • C21-13 x > Selfser x<br>$\leftarrow \rightarrow C \land =$ mijnsa: | 350163 × O Downl: × + O                                                                                                    | - ×                                       |
|----------------------------------------------------------------------|----------------------------------------------------------------------------------------------------|-------------------------------------------|
| 🗰 Apps 💠 Jira 🍽 Salesforce                                           | e 🕅 Gmail 🔰 TOPdesk 📥 Verlof Sazas 🛛 👋                                                                                                    | 🔝 Leeslijst                               |
| SAZAS<br>UW VERZUIMSPECIALIST                                        | Q Zoek op naam, woonplaats, geboortedatum                                                                                                    | Ingel                                     |
| ★ Overzicht                                                          | Obwnload                                                                                                    |                                           |
| Werknemers                                                           | +6 maanden uit dienst 🗸 Download                                                                                                    |                                           |
| Download<br>Upload                                                   | Hoe kunt u dit gebruiken<br>Met de download functie maakt u een overzicht van uw wirkneme<br>Er zijn 2 keuzemooellikheden:                                                                          | ersbestand.                               |
| Documenten                                                           | actieve dienstverbanden     actieve dienstverbanden + dienstverbanden met een ein                                                                                                    | ddatum in de                              |
| Verzekering<br>aanpassen?                                            | Zodra u op de [download] button klikt wordt het overzicht gedown<br>overzicht kunt u gebruiken voor uw eigen administratie of om pers                                                               | load naar uv<br>soneelsmuta               |
| BTL Bomendienst                                                      | Als u het overzicht gebruikt voor het doorgeven van personeelsm<br>overzicht niet wijzigt Nadat u aanpassingen heeft gedaan moet u<br>wijzigingen door aan Sazas door het aangepaste bestand met de | utaties zorg<br>het bestand<br>uploadfunc |
| Bedrijfsgegevens                                                     | Voorbeeld                                                                                                    |                                           |
| Klantenoverzicht                                                     | Wijzig de relevante gegevens van 1 of meerdere werknemers:<br>• voeg een datum uit dienst toe<br>• wijzig een adres<br>• voeg een nieuwe werknemer toe                                              |                                           |
|                                                                      | Sla het bestand op en upload het aangepaste bestand                                                                                                    |                                           |
|                                                                      |                                                                                                    | •                                         |
| Sazas_35016314_2xlsx                                                 | Alles t                                                                                                    | onen X                                    |

→ U maakt uw keuze en klikt op de download knop rechts van het keuzemenu.

→ Het downloaden van het bestand begint. Gebruikt u Google Chrome dan verschijnt het linksonder in uw scherm.

**Tip:** Gebruikt u een andere browser? U kunt ook in uw downloads-map kijken.

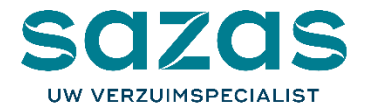

## Zo werkt het: Stap 2

## Het aanpassen van gegevens in het Excel-bestand

Het Excel-bestand bestaat uit twee werkbladen:

- 1. info
- 2. data

### Werkblad 'info'

In dit werkblad vindt u uitleg over de betekenis van de verschillende gegevensvelden die in het werkblad 'data' terugkomen.

#### Werkblad 'data'

In dit werkblad vindt u een overzicht van alle relevante gegevens van uw verzekerde medewerkers.

#### Let op:

**Niet alle gegevens (Excel-velden) mag u aanpassen.** Daarom is het belangrijk dat u de informatie op het werkblad 'info' eerst doorneemt vóór u start met het aanpassen van gegevens in het werkblad 'data'.

| х           | 🔒 🐬 👌                      |                                      | Sazas_35016314_20210601_142751 - Excel                                                                                                    | ?                                                                   | ⊡ – ⊡ ×                      |
|-------------|----------------------------|--------------------------------------|----------------------------------------------------------------------------------------------------|---------------------------------------------------------------------|------------------------------|
| BES         | TAND START IN              | VOEGEN PAGINA-INDELING               | FORMULES GEC ENS CONTROLEREN BEELD >                                                                                                    | CTENDIS Me                                                          | elchior Pabst 👻 🔍            |
| Plai<br>Kle | kken v<br>embord s         | Elk bstand heeft een<br>unieke naam. | →<br>→<br>→<br>→<br>→<br>→<br>→<br>→<br>→<br>→                                                                                                    | k * I Invoegen * ∑ *<br>I Verwijderen *<br>I Opmaak *<br>Cellen Bew | r Ž⊤ v<br>milo v<br>verken ∧ |
| A           | 1                          |                                      | Meldpuntnummer                                                                                                    |                                                                     | ~                            |
|             |                            |                                      |                                                                                                    | 2                                                                   |                              |
| 1           | A                          | B                                    | L                                                                                                    | U                                                                   | E ^                          |
| 2           | Workgovor                  | PTI Romandianst                      |                                                                                                    |                                                                     |                              |
| 2           | Datum                      | 01/06/2021 14:27:51                  |                                                                                                    |                                                                     |                              |
| 4           | batam                      | 01,00,2021 14.27.51                  |                                                                                                    |                                                                     |                              |
| 5           |                            |                                      |                                                                                                    |                                                                     |                              |
| -           |                            |                                      | invul instructio workblad data                                                                                                    |                                                                     |                              |
| 0           |                            |                                      |                                                                                                    |                                                                     |                              |
| /           |                            |                                      |                                                                                                    |                                                                     |                              |
| 8           |                            | veia                                 | opmaak<br>Dit is een unieke waarde die wij genereren en aan een<br>werkgever toewijzen. Met dit nummer kunnen wij<br>herkennen welke werkgever het betreft. Wij<br>verzoeken u om dit nummer over te nemen als u een | voorbeeld                                                           |                              |
| 9           |                            | Meldpuntnummer                       | nieuwe werknemer aanmeidt.                                                                                                    | 3500001                                                             |                              |
| 10          |                            | Geslacht                             | Er volgt een keuzelijst                                                                                                    | Mar                                                                 |                              |
| 11          |                            | Voorrengesel                         | Hoordietters, zonder punten en zonder spaties                                                                                                    | At<br>yon do                                                        | 5<br>                        |
| 12          |                            | Achtornaam                           | Cohootonaam                                                                                                    | Van der                                                             |                              |
| 14          |                            | Geboortedatum                        | Formaat: dd_mm_iiii                                                                                                    | 01-07-1980                                                          |                              |
| 15          |                            | Datum overlijden                     | Formaat: dd-mm-jjjj                                                                                                    | 30-04-2021                                                          |                              |
| 16          |                            | Adres                                | Feitelijk adres                                                                                                    | Houttuinlaar                                                        |                              |
| 17          |                            | Huisnummer                           | renenjik dares                                                                                                    |                                                                     |                              |
| 18          |                            | Huisnr toevoeging                    |                                                                                                    |                                                                     |                              |
| 19          |                            | Postcode                             | Formaat: 1234AB                                                                                                    | 3447GN                                                              | 1                            |
| 20          |                            | Plaatsnaam                           |                                                                                                    | Woerder                                                             | 1                            |
| 21          |                            | Land                                 | Er volgt een keuzelijst                                                                                                    | NI                                                                  |                              |
| 22          |                            |                                      | 10 cijfers zonder tussenstreepje                                                                                                    | 0885679100                                                          | )                            |
| 23          | Het huid                   | ige tabblad met uitleg               | cijfers zonder tussenstreepje                                                                                                    | 0654321234                                                          | 1                            |
| 24          | ovan                       | de betekenis van de                  | /é emailadres                                                                                                    | abvanderdoelen@sazas.n                                              | 1                            |
| 25          | velden                     | on het tabblad "Data"                | maat: dd-mm-jjjj                                                                                                    | 01-01-2021                                                          | L                            |
| 26          | velden                     |                                      | volgt een keuzelijst                                                                                                    | Voor onbepaalde tijd                                                | 1                            |
| 27          |                            |                                      | Formaat: dd-mm-jjjj                                                                                                    | 30-04-2021                                                          | L                            |
| 28          |                            | Uren per week                        | 2 decimalen                                                                                                    | 38,00                                                               | )                            |
|             |                            |                                      | Hier tonen wij het bij ons geregistreerde jaarloon, dit                                                                                                    |                                                                     |                              |
| 29          |                            | Huidig verzek                        | Jaarloon niet aanpassen<br>Dit tabblad beva                                                                                                    | t alle relevante data                                               |                              |
| 30          |                            | Huidige ing atum jaarloon            | Huidige ingangsdatum, nice Dit tabbiad beva                                                                                                    | la workonomore van                                                  |                              |
| -           |                            |                                      | Affronden op hele euro's ven de verzekerd                                                                                                    | ffondo klant                                                        |                              |
| 31          |                            | Nieuw v kerd jaarloon                | Ce Detre                                                                                                    |                                                                     |                              |
| 22          |                            | Nioun proprodutum isorloop           | loopm a niguwa warknamar                                                                                                    | 01.07 2021                                                          |                              |
| 32          |                            | Arb sgebandicant (No-Pick)           | no keuzeliist                                                                                                    | 01-07-2021                                                          |                              |
| 34          |                            | In ungsdatum arbeidsgeba             | ormaat: dd-mm-iiii                                                                                                    | 01-01-2021                                                          |                              |
| 54          |                            |                                      | Dit is een unieke waarde die wij genereren en aan een                                                                                                    | 01-01-2021                                                          |                              |
|             |                            |                                      | werknemer toewijzen. Met dit nummer kunnen wij                                                                                                    |                                                                     |                              |
|             |                            |                                      | herkennen welke werknemer het betreft. Wij                                                                                                    |                                                                     | T                            |
|             | <ul> <li>→ info</li> </ul> | data (+)                             | 1                                                                                                    |                                                                     | •                            |
| GE          | REED                       |                                      |                                                                                                    | B M                                                                 | + 100%                       |

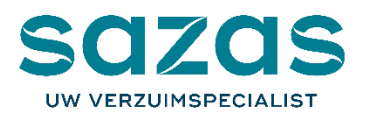

Het werkblad 'data' bevat alle relevante gegevens van uw bij Sazas verzekerde medewerkers. Hieronder ziet u ter illustratie een deel van de gegevens die in dit werkblad terug kunt vinden.

| 10 | А             | В       | С          | D         | E          | F            | G              | Н       | L. L.     | J               | K         | L          |                          |
|----|---------------|---------|------------|-----------|------------|--------------|----------------|---------|-----------|-----------------|-----------|------------|--------------------------|
| 1  | Meldpuntnum 👻 | Gesla 🔻 | Voorlett 👻 | Voorvoe 🔻 | Achterna 🔻 | Geboorteda 👻 | Datum overli 💌 | Adres 💌 | Huisnum 👻 | Huisnr toevoe 💌 | Postcod 🔻 | Plaatsnaam | <ul> <li>Lanc</li> </ul> |
| 2  | 35016314      | Vrouw   | D          |           |            | 23-11-1993   |                |         | 47        |                 |           |            | Ned                      |
| 3  | 35016314      | Man     | Π          |           |            | 05-05-1980   |                |         | 1         | 1               |           |            | Ned                      |
| 4  | 35016314      | Vrouw   | abcdefghij |           |            | 01-01-1980   |                |         | 123456    |                 |           |            | Kroa                     |
| 5  | 35016314      | ۷rou    | Α          |           |            | 01-01-1980   |                |         | 4         | 4               |           |            | Ned                      |
| 6  | 35016314      | Vrouw   | a          |           |            | 01-01-1980   |                |         | 4         | 4               |           |            | Ned                      |
| 7  | 25016214      | Venue   | 4444       |           |            | 01 01 1000   |                |         | А         |                 |           |            | Mod                      |

Wanneer u de gewenste wijzigingen in het werkblad heeft doorgevoerd, slaat u het bestand weer op. U kunt ervoor kiezen het bestand onder dezelfde (unieke) naam op te slaan of u geeft het bestand zelf een nieuwe naam.

Tip: Sla het bestand op een plek op waar u het gemakkelijk terug kunt vinden wanneer u het weer upload in MijnSazas.

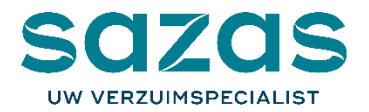

# Zo werkt het: Stap 3

## Uploaden van gegevens

Is het bestand klaar is om te uploaden dan kiest u voor 'Upload' in het menu rechts. 1→

Klik op 'Keuze'. Nu opent de verkenner van Windows (wanneer u met Windows werkt) en kan het bestand geüpload worden. Selecteer het bestand. 2→

Klik op de knop 'Upload'. 3→

## Upload geslaagd (of niet)

| Overzicht                 | Opload                                                                                                    |
|---------------------------|----------------------------------------------------------------------------------------------------|
| 🛿 Werknemers 🖑            |                                                                                                    |
| Down- en Upload           | Z<br>Keuze Kies een bestand Upload 3                                                                                                    |
| Download                  |                                                                                                    |
| Upload                    | Hoe kunt u dit gebruiken<br>Met de upload functie kunt u mutaties binnen uw werknemersbestand doorgeven aan Sazas.                                                                                                    |
| Documenten                | Zodra u op de [keuze] button klikt selecteert u het gewenste Excel-overzicht welke u op uw eigen computer heeft opgeslagen.                                                                                                    |
| Verzekering<br>aanpassen? | Vervolgens klikt u op de [upload] button.<br>Nu zijn er 2 situaties mogelijk.                                                                                                    |
| E Eindafrekening          | <ul> <li>Het overzicht voldoet aan de technische eisen; u krijgt de melding [Upload voltooid],<br/>het overzicht is ter verwerking aangeboden aan Sazas.</li> </ul>                                                                              |
|                           | <ul> <li>Het overzicht bevat technische fouten; er volgt een foutmelding op uw scherm<br/>(bijvoorbeeld: een verplicht veld is niet gevuld). U verbetert de fouten in het overzicht<br/>waarna u het overzicht opnieuw kunt uploaden.</li> </ul> |
| IBE Bloembollen           | Let op: alleen bestanden die geen technische fouten bevatten, worden ter verdere verwerking aangeboden aan Sazas.                                                                                                    |
| ledrijfsgegevens          | Binnen 2 werkdagen is het resultaat zichtbaar op Mijn Sazas. Wanneer bij de verwerking inhoudelijke fouten zijn<br>geconstateerd dan gemee wij contact met u op                                                                                  |
| ledrijfsgegevens          | Binnen 2 werkdagen is het resultaat zichtbaar op Mijn Sazas. Wanneer bij de verwerking inhoudelijke fouten zijn<br>geconstateerd dan nemen wij contact met u op.                                                                                 |

Wanneer het uploaden van het bestand goed is gegaan, krijgt u hiervan een melding in uw scherm.

Als er fouten in het bestand zijn geconstateerd, dan volgt er een foutmelding en wordt de upload geweigerd. Hiernaast ziet u een voorbeeld van een foutmelding. →

In de melding ziet u een verwijzing naar het Excel-veld in het werkblad 'data' dat de fout bevat (in het voorbeeld

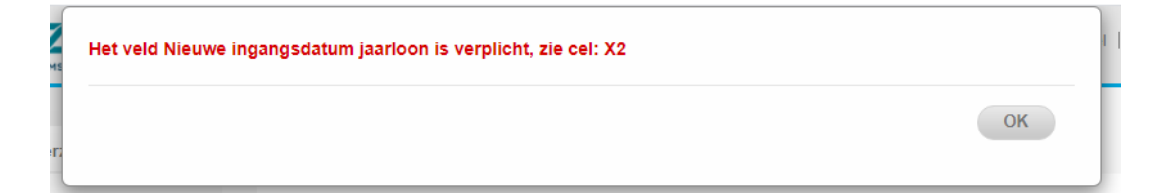

is dit **X2**). U kunt de fout in het Exelbestand dat u had opgeslagen corrigeren en via de hierboven aangegeven stappen opnieuw uploaden.

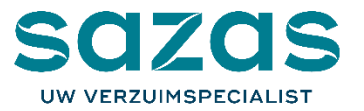

## Antwoord op veelgestelde vragen

### Hoe vaak mag ik gegevens down- en uploaden?

U mag van deze functie zo vaak als u wilt gebruikmaken. Houd er wel rekening mee dat het even kan duren voor we de gegevens verwerkt hebben en de wijzigingen zichtbaar zijn in MijnSazas.

### Ik werk met een ander besturingssysteem dan Windows, kan ik hier dan ook gebruik van maken?

Ook dan kunt u de down- en uploadfunctie gebruiken. Let er bij het uploaden van de gegevens wel op dat het Excel-bestand dat u hiervoor gebruikt de juiste extensie heeft (.xlsx).

### Heb ik Excel nodig om gegevens te kunnen down- en uploaden?

Andere programma's die Excel-bestanden kunnen lezen en bewerken kunt u ook gebruiken. Voorwaarde is wel dat de gegevens als Excel-bestand opgeslagen worden met de extensie **.xlsx**. De upload-functie accepteert namelijk geen andere bestandsformaten.

### Zijn er kosten verbonden aan gebruik van deze down- en uploadfunctie?

Nee, u hoeft hier als Sazas-klant niet voor te betalen. Wij hopen met deze nieuwe functie uw gemak te vergroten en het beheren van de gegevens van uw verzekerde medewerkers makkelijker te maken.

### Kan ik op deze manier ook ziek- en herstelmeldingen doorgeven?

Nee, daar is deze functie niet voor bedoeld. Ziek- en herstelmeldingen geeft u rechtstreeks door via MijnSazas.

Tip: Uw accountant kan ook gebruikmaken van deze functie. Voor uw accountant is de werkwijze hetzelfde als voor u.

Voor vragen kunt u natuurlijk ook terecht bij onze klantenservice. Wij zijn bereikbaar op werkdagen van 08.00 tot 17.30 uur via 088 56 79 100. Mailen kan ook: info@sazas.nl.

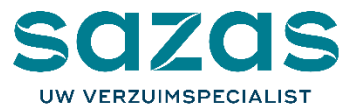